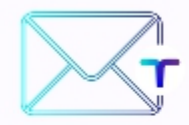

### **TrustInEmail**

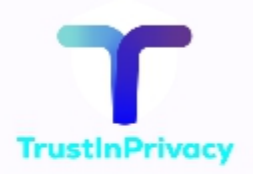

# Handleiding

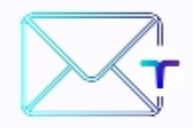

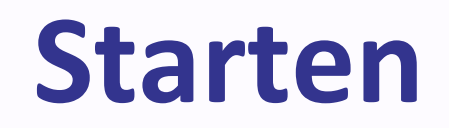

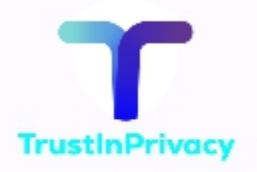

- <u>Smartphone</u>: download de <u>Thunderbird app</u>.
- <u>Computer</u>: Download <u>Thunderbird</u>.
- Webmail: ga naar <u>https://webmail.trustinemail.nl</u>
- Log in met de username en password uit de e-mail.
- E-mail <u>helpdesk@trustinprivacy.nl</u> voor de overstapservice.
- Richt uw email box in  $\rightarrow$  zie mailbox inrichten.
- Begin met e-mailen.

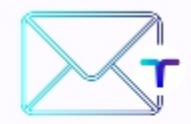

### **Mailbox inrichten**

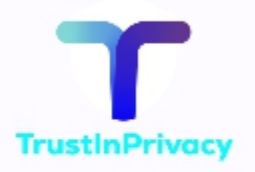

- Ga naar instellingen (rechts boven).
- Onder berichten:
  - Algemeen.
  - Handtekeningen.
  - Filters: voor automatische acties.

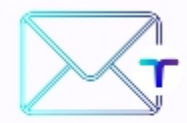

# **Aliassen - filters**

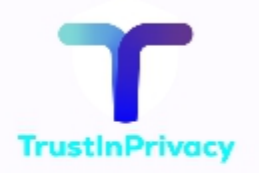

### Alias

- Met een alias kunt u een alternatief emailadres opgeven.
- Dit is handig omdat zo het echte e-mailadres onbekend blijft. U kunt de aliassen wissen.
- Mail naar <u>helpdesk@trustinprivacy.nl</u> met uw gewenste aliassen.

#### Filter

• Met filters kunt u inkomende e-mails automatisch verwerken. U kunt bijvoorbeeld een filter maken van e-mails naar een alias, die vanzelf in prullenmand belanden.

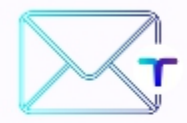

# IMAP & SMTP

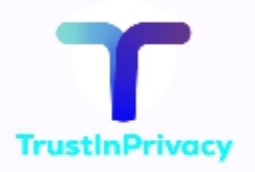

#### IMAP

Server: imap.trustinemail.nl Gebruiker: uw TrustInEmail-adres Wachtwoord: uw TrustInEmail-wachtwoord Poort: 993 (SSL) SMTP

Server: smtp.trustinemail.nl Gebruiker: uw TrustInEmail-adres Wachtwoord: uw TrustInEmail-wachtwoord Poort: 465 (SSL)